#### **Short Answer Questions**

- 1. fragments
- 2. Define Android
- 3. Describe mobile technologies
- 4. Data binding with example
- 5. Different methods to store data in Android
- 6. Different layouts in Android
- 7. Emulator in Android Studio
- 8. Splash screen. Why is it required in Android Studio
- 9. SQLite
- 10. Content providers with respect to Android Operating System

 $\Box$  Fragments: Fragments are reusable UI components in Android that can be combined in activities to create flexible and dynamic UIs. They represent a portion of the user interface in an Activity.

Define Android: Android is an open-source operating system based on Linux, designed primarily for touchscreen mobile devices such as smartphones and tablets. It is developed by Google and provides a rich application framework.

□ **Describe mobile technologies**: Mobile technologies encompass various technologies used in mobile devices, including mobile operating systems (like Android, iOS), wireless communication (like 4G, 5G), mobile applications, and hardware components (like sensors, cameras).

**Data binding with example**: Data binding in Android allows UI components to bind directly to data sources, reducing boilerplate code. For example, in XML:

</layout>

## **Different methods to store data in Android**:

- SharedPreferences: Stores primitive data in key-value pairs.
- SQLite Databases: Stores structured data in tables.
- Room Database: An abstraction layer over SQLite.

- Internal Storage: Stores private data on the device memory.
- External Storage: Stores public data on the shared external storage.
- Content Providers: Shares data between applications.

#### □ Different layouts in Android:

- LinearLayout: Aligns children in a single direction, vertically or horizontally.
- RelativeLayout: Positions children relative to each other or the parent.
- ConstraintLayout: Allows flexible positioning and sizing of children with constraints.
- FrameLayout: Stacks children on top of each other.
- GridLayout: Aligns children in a grid format.
- TableLayout: Organizes children into rows and columns.

□ **Emulator in Android Studio**: An emulator in Android Studio is a virtual device that simulates an Android device on your computer, allowing you to run and test applications without needing a physical device.

□ **Splash screen. Why is it required in Android Studio**: A splash screen is an initial screen that appears while an application is loading. It is used to provide a visually pleasing experience during the startup process and can also be used for branding purposes.

□ SQLite: SQLite is a lightweight, embedded relational database management system included with Android. It provides a means for applications to store and retrieve structured data using SQL queries.

□ Content providers with respect to Android Operating System: Content providers manage access to a structured set of data. They encapsulate the data and provide mechanisms for defining data security. They are used to share data between applications, such as contacts or media files

#### Long Answer Questions

#### 1. Life cycle methods of activities with examples

The activity lifecycle in Android consists of several methods that define the states and transitions of an activity. Each method serves a specific purpose. Here are the lifecycle methods with brief explanations and one-line examples:

#### 1. onCreate():

- Called when the activity is first created.
- o Example: Log.d("ActivityLifecycle", "onCreate called");
- 2. onStart():
  - Called when the activity becomes visible to the user.
  - o Example: Log.d("ActivityLifecycle", "onStart called");
- 3. **onResume()**:
  - Called when the activity starts interacting with the user.

o Example: Log.d("ActivityLifecycle", "onResume called");

## 4. onPause():

- Called when the system is about to put the activity into the background.
- o Example: Log.d("ActivityLifecycle", "onPause called");
- 5. onStop():
  - Called when the activity is no longer visible to the user.
  - o Example:Log.d("ActivityLifecycle", "onStop called");
- 6. onDestroy():
  - Called before the activity is destroyed.
  - o Example: Log.d("ActivityLifecycle", "onDestroy called");
- 7. onRestart():
  - Called after the activity has been stopped, just before it is started again.
  - o Example: Log.d("ActivityLifecycle", "onRestart called");

## 8. onSaveInstanceState():

- Called to save the state of the activity before it gets destroyed.
- o Example: Log.d("ActivityLifecycle", "onSaveInstanceState
   called");

#### 9. onRestoreInstanceState():

- Called to restore the state of the activity after it is recreated.
- o Example: Log.d("ActivityLifecycle", "onRestoreInstanceState
   called");

Each of these lifecycle methods allows you to perform specific actions at different stages of the activity's lifecycle, ensuring proper management of resources and user experience.

# **11.** Google maps. What are the different methods of integrating a Google map with your mobile application

## 1. Google Maps Android API:

- The Google Maps Android API allows developers to integrate Google Maps into their Android applications.
- It provides a range of features, including map types (normal, satellite, terrain, hybrid), adding markers and shapes, and handling user interactions like clicks and drags.
- Requires the inclusion of an API key obtained from the Google Cloud Console.
- It supports customizing the map UI and controlling the map camera.

## 2. Google Maps SDK for iOS:

- Similar to the Android API, the Google Maps SDK for iOS allows embedding Google Maps within iOS applications.
- Provides functionality to display maps, add annotations (markers), and perform various map interactions.
- Requires setting up an API key in the app's configuration.
- Offers customization of the map interface and control over the camera.

## 3. Google Maps URLs:

• Google Maps URLs allow developers to launch Google Maps with specific queries directly from their applications.

- Useful for performing actions like displaying a map centered on a specific location, searching for nearby points of interest, or generating directions between locations.
- This method leverages the Google Maps app or web interface, providing a simple way to link to map functionalities without deep integration.

# 4. Google Places API:

- The Google Places API provides information about places, including their names, addresses, and other details.
- Can be used to search for places, get place details, and integrate autocomplete for place searches in the application.
- Complements the map functionalities by offering rich location data that can be displayed on maps or used independently.
- Requires an API key and proper configuration in the Google Cloud Console.

## 12. Toast with an example program

A Toast in Android is a simple popup message that is displayed on the screen for a short duration. It provides feedback to the user without requiring any user interaction. Here is an example program that demonstrates how to use Toast in an Android application:

## **Example Program**

## Step 1: Create a New Android Project

• Open Android Studio and create a new project with an empty activity.

## **Step 2: Modify the Layout File**

• Open the activity\_main.xml file and add a Button to trigger the Toast message.

xml

```
Copy code
<?xml version="1.0" encoding="utf-8"?>
<RelativeLayout xmlns:android="http://schemas.android.com/apk/res/android"
xmlns:tools="http://schemas.android.com/tools"
```

android:layout\_width="match\_parent" android:layout\_height="match\_parent" tools:context=".MainActivity">

# <Button

android:id="@+id/button\_show\_toast" android:layout\_width="wrap\_content" android:layout\_height="wrap\_content" android:text="Show Toast" android:layout\_centerInParent="true"/> </RelativeLayout>

# Step 3: Modify the MainActivity File

• Open the MainActivity.java or MainActivity.kt file and add the code to display the Toast message when the button is clicked.

#### Java Version

```
java
Copy code
package com.example.toastdemo;
import android.os.Bundle;
import android.view.View;
import android.widget.Button;
import android.widget.Toast;
import androidx.appcompat.app.AppCompatActivity;
public class MainActivity extends AppCompatActivity {
  @Override
  protected void onCreate(Bundle savedInstanceState) {
    super.onCreate(savedInstanceState);
    setContentView(R.layout.activity main);
    Button buttonShowToast = findViewById(R.id.button_show_toast);
    buttonShowToast.setOnClickListener(new View.OnClickListener() {
       @Override
       public void onClick(View v) {
         Toast.makeText(MainActivity.this,
                                             "Hello,
                                                       this
                                                             is
                                                                 a
                                                                     Toast
                                                                             message!",
Toast.LENGTH SHORT).show();
       }
     });
  }
```

```
}
```

## **Step 4: Run the Application**

- Run the application on an emulator or a physical device.
- When you click the "Show Toast" button, a Toast message saying "Hello, this is a Toast message!" will appear on the screen for a short duration.

This example demonstrates a basic usage of Toast in Android. You can customize the Toast message and its duration (Toast.LENGTH\_SHORT or Toast.LENGTH\_LONG) as per your requirements.

#### 13.Different components on the development environment of Android Studio

Android Studio, the official integrated development environment (IDE) for Android development, includes a variety of components that facilitate the development, debugging, and

deployment of Android applications. Here are the key components of the Android Studio development environment:

## 1. **Project Structure**:

- **Project Tool Window**: Displays the structure of the project, including all files and directories. It provides different views like Android, Project, Packages, etc.
- **App Module**: The main module that contains your application code, resources, and manifest file.

## 2. Editor Window:

- **Code Editor**: The main area where you write and edit your code. It includes features like syntax highlighting, code completion, and error checking.
- **Design Editor**: For designing the UI using a drag-and-drop interface in XML layout files.

## 3. Toolbars and Tool Windows:

- **Toolbar**: Contains quick access icons for common actions like running the app, debugging, and managing the project.
- **Tool Windows**: Provide various functionalities, such as the Project window, Logcat, Terminal, and Build Variants.

## 4. Logcat:

• A powerful tool for viewing system logs, including error messages, warnings, and other log outputs from your running application.

## 5. Gradle Build System:

• Automates the build process and manages dependencies. Gradle scripts (build.gradle) define how the project is built, including compiling code and packaging the app.

## 6. AVD Manager (Android Virtual Device Manager):

• Manages virtual devices (emulators) for running and testing your applications without needing a physical device.

## 7. Device File Explorer:

• Allows you to explore the file system of connected devices or emulators, providing access to app-specific directories and files.

## 8. Resource Manager:

• Manages all resources (like layouts, images, strings) in your application, making it easier to organize and edit them.

## 9. Layout Inspector:

• A tool to inspect the layout hierarchy of the running app, which helps in debugging UI issues.

## 10. Profiler:

• Provides real-time data on the performance of your app, including CPU usage, memory usage, network activity, and energy consumption.

## 11. Android SDK Manager:

• Manages the SDK packages, including platforms, tools, and libraries needed for Android development. It ensures you have the latest versions of the SDK components.

## 12. Code Analysis Tools:

• Built-in tools like Lint check your code for potential bugs, performance issues, and best practices compliance.

# 13. Version Control Integration:

• Supports integration with version control systems like Git, allowing you to manage your source code directly within Android Studio.

#### 14. Run/Debug Configuration:

• Manages how your app is run or debugged, allowing you to specify different configurations for various scenarios (e.g., different devices, build types).

#### 15. Assistant:

• Provides tips, documentation, and quick links to help resources within Android Studio to aid in the development process.

#### 16. Terminal:

• Integrated command-line terminal for executing commands directly within the IDE.

These components collectively provide a comprehensive and efficient development environment for building Android applications, from coding and designing UI to testing and deploying the app.

#### 15.Program to send email and sms messages in mobile application development

Sure, here are short example programs for sending an email and an SMS in an Android application.

#### Sending an Email

To send an email, you typically use an Intent to open an email client with pre-filled data.

## Example Program to Send an Email

## 1. Add a Button in your layout file (activity\_main.xml):

xml

```
Copy code
<?xml version="1.0" encoding="utf-8"?>
<RelativeLayout xmlns:android="http://schemas.android.com/apk/res/android"
xmlns:tools="http://schemas.android.com/tools"
android:layout_width="match_parent"
android:layout_height="match_parent"
```

```
tools:context=".MainActivity">
```

```
<Button
android:id="@+id/button_send_email"
android:layout_width="wrap_content"
android:layout_height="wrap_content"
android:text="Send Email"
android:layout_centerInParent="true"/>
</RelativeLayout>
```

## 2. Add code in your MainActivity.java or MainActivity.kt:

#### Java Version

```
java
Copy code
package com.example.sendemailandsms;
import android.content.Intent;
import android.net.Uri;
import android.os.Bundle;
import android.view.View;
import android.widget.Button;
import androidx.appcompat.app.AppCompatActivity;
public class MainActivity extends AppCompatActivity {
  @Override
  protected void onCreate(Bundle savedInstanceState) {
    super.onCreate(savedInstanceState);
    setContentView(R.layout.activity_main);
    Button buttonSendEmail = findViewById(R.id.button_send_email);
    buttonSendEmail.setOnClickListener(new View.OnClickListener() {
       @Override
       public void onClick(View v) {
         sendEmail();
       }
    });
  }
  private void sendEmail() {
    Intent emailIntent = new Intent(Intent.ACTION SENDTO);
    emailIntent.setData(Uri.parse("mailto:"));
    emailIntent.putExtra(Intent.EXTRA_EMAIL,
                                                                                    new
String[]{"example@example.com"});
    emailIntent.putExtra(Intent.EXTRA SUBJECT, "Subject Here");
    emailIntent.putExtra(Intent.EXTRA_TEXT, "Body Here");
    if (emailIntent.resolveActivity(getPackageManager()) != null) {
       startActivity(emailIntent);
     }
```

#### 16Types of adaptors of Android Studio

Certainly! Here are brief theoretical descriptions for each type of adapter along with the oneline examples:

#### 1. ArrayAdapter:

- **Description**: ArrayAdapter is used to bind an array or List of data to a ListView or Spinner in Android applications.
- Example:

java Copy code listView.setAdapter(new ArrayAdapter<>(this, android.R.layout.simple\_list\_item\_1, dataArray));

## 2. BaseAdapter:

- **Description**: BaseAdapter is an abstract class that provides a more customizable way to bind data to views than ArrayAdapter or SimpleAdapter.
- Example:

java Copy code listView.setAdapter(new CustomAdapter(this, dataList));

#### 3. SimpleAdapter:

- **Description**: SimpleAdapter is used to map static data to views defined in an XML layout, typically used with ListView or GridView.
- **Example**:

java

Copy code

```
listView.setAdapter(new SimpleAdapter(this, data, android.R.layout.simple_list_item_2, new String[]{"title", "subtitle"}, new int[]{android.R.id.text1, android.R.id.text2}));
```

## 4. RecyclerView.Adapter:

- **Description**: RecyclerView.Adapter is used with RecyclerView to provide views for displaying data from a dataset. It improves performance by recycling views.
- **Example**:

java Copy code recyclerView.setAdapter(new MyAdapter(dataList));

#### 5. CursorAdapter:

- **Description**: CursorAdapter is used to bind data from a Cursor (usually from a database query) to views like ListView.
- **Example**:

| java                                             |                                    |
|--------------------------------------------------|------------------------------------|
| Copy code                                        |                                    |
| listView.setAdapter(new                          | SimpleCursorAdapter(this,          |
| android.R.layout.simple_list_item_1, cursor, new | <pre>String[]{"columnName"},</pre> |
| <pre>new int[]{android.R.id.text1}, 0));</pre>   |                                    |

## 6. PagerAdapter:

- **Description**: PagerAdapter is used with ViewPager to manage the views within each page, typically used for swipeable views like tabs or slideshows.
- Example:

java Copy code viewPager.setAdapter(new MyPagerAdapter(pages));

These adapters play a crucial role in Android development by facilitating the binding of data from various sources (arrays, databases, etc.) to UI components, providing flexibility and efficiency in displaying data to users.

# 17.Menu with its types supported by Android Studio?

In Android development, menus provide a way to present users with actions or options relevant to the current context of the application. Android Studio supports several types of menus, each serving different purposes within an application:

## 1. **Options Menu**:

- A traditional menu that appears when the user taps the "Menu" button on the device (or the overflow icon on devices without a physical Menu button).
- Typically used for actions that are globally relevant to the current activity.
- Created using XML resource files or dynamically in code using onCreateOptionsMenu() and onOptionsItemSelected() methods.

## 2. Contextual Action Mode:

- Used to provide actions that affect selected content in a list or grid.
- Activated when the user long-presses an item within a ListView, GridView, or RecyclerView.
- Typically used for batch actions such as deleting multiple items or performing operations on selected items.

# 3. Popup Menu:

- A menu that displays a list of items in a modal popup anchored to a view.
- Triggered by touching a specific view for which the menu is associated (via PopupMenu class).
- Often used for actions related to a specific item or widget that does not have enough space to show a full options menu.

# 4. Context Menu:

- A floating context menu that appears when the user long-presses a view element (such as a TextView or ImageView).
- Contains actions relevant to the selected element.
- Created using registerForContextMenu() to register a view, and implementing onCreateContextMenu() and onContextItemSelected() methods.

## 5. Navigation Drawer:

• Not strictly a menu, but serves as a panel that displays the app's main navigation options.

- Accessed by swiping from the left edge of the screen (or right in some locales) or by tapping the app icon in the ActionBar (if enabled).
- $\circ$   $\;$  Typically used for navigating between major sections of an app.

# 6. Bottom Navigation:

- A menu at the bottom of the screen that allows users to switch between different sections or views in the app.
- $\circ\,$  Usually consists of three to five destinations and is ideal for top-level navigation.

# 7. Toolbar:

- While not a traditional menu, the Toolbar serves as a replacement for the ActionBar and often contains menus or actions.
- Supports inflating menus using XML resource files and handling menu item clicks through onOptionsItemSelected().

Each type of menu in Android Studio serves specific user interaction patterns and design guidelines, ensuring that users can easily access and perform actions relevant to their context within the application.

# 18.Desktop publishing application (DTP)?

A Desktop Publishing (DTP) application can be developed using Android Studio, leveraging the various features and capabilities of the Android platform. Although Android Studio is primarily used for developing mobile applications, the concepts of DTP can be applied to create an app that allows users to design and layout documents on their Android devices.

Here are the key components and steps to develop a DTP application in Android Studio:

# 1. User Interface Design:

- **Layout**: Use XML to design the layout of the application. Include various UI components like TextView, ImageView, EditText, Buttons, and Canvas for drawing and designing documents.
- **Drag and Drop**: Implement drag-and-drop functionality to allow users to move and place text boxes, images, and graphic elements on the canvas.

# 2. Text Formatting:

- **Typography**: Provide options for font selection, size, color, alignment, and spacing. Use Spans and SpannableString for text styling.
- **Text Boxes**: Allow users to create and edit text boxes with customizable properties.

# 3. Image and Graphic Manipulation:

- **Image Import**: Enable users to import images from their device storage or capture photos using the camera.
- **Image Editing**: Provide tools for resizing, cropping, rotating, and adjusting images. Use libraries like Glide or Picasso for image loading and manipulation.
- 4. Graphic Design:
  - **Drawing Tools**: Implement drawing tools for creating vector graphics and shapes. Use the Canvas and Paint classes for custom drawing.

• **Layers:** Support layers to manage different elements separately, allowing users to bring elements forward or send them backward.

# 5. Saving and Exporting:

- **File Storage**: Allow users to save their designs as project files that can be reopened and edited later. Use local storage or a database like SQLite for saving project data.
- **Exporting**: Provide options to export the designed document to various formats such as PDF, JPEG, or PNG. Use libraries like iText for PDF generation.

# 6. **Printing**:

• **Print Functionality**: Integrate Android's Print framework to enable users to print their documents directly from the app. This involves creating a PrintDocumentAdapter to manage the print job.

# 7. User Interaction and Experience:

- **Undo/Redo**: Implement undo and redo functionality to allow users to revert or reapply changes.
- **Zoom and Pan**: Provide zooming and panning capabilities to allow users to focus on specific areas of their document.
- **Templates and Styles**: Offer predefined templates and styles to help users quickly create professional-looking documents.

By combining these components, you can create a comprehensive DTP application in Android Studio that allows users to design, format, and publish documents on their Android devices. This application would cater to users looking for mobile solutions for document design and layout.

4o

# 19.List the different types of adaptors in Android Studio

In Android development, adapters are essential components used to bind data to UI components such as ListView, RecyclerView, Spinner, etc. Here are the different types of adapters commonly used in Android Studio:

# 1. ArrayAdapter:

- Binds an array or List of data to views like ListView, Spinner, etc.
- Useful for static data where the data source is a simple array or List.

# 2. BaseAdapter:

- Abstract class providing a customizable way to bind data to views.
- Requires implementing methods like getCount(), getItem(), getItemId(), and getView().

# 3. SimpleAdapter:

- Binds data from a List of Maps (or arrays) to views defined in an XML file.
- Typically used with ListView to map data to predefined layout components.

# 4. RecyclerView.Adapter:

• Used with RecyclerView to efficiently display large datasets by recycling views.

• Requires implementing methods like onCreateViewHolder(), onBindViewHolder(), and getItemCount().

## 5. CursorAdapter:

- Binds data from a Cursor (database query result) to views like ListView.
- Automatically updates the UI when the underlying data changes.

## 6. PagerAdapter:

- Used with ViewPager to manage views within each page of a ViewPager.
- Supports swiping between pages or tabs within an app.

These adapters serve different purposes based on the type of data source and the UI component used to display the data. They provide flexibility and efficiency in handling and displaying data in Android applications, catering to various user interface requirements and design patterns.

## 20.How are menus created in Android Application

Certainly! Here's the theoretical description of how menus are created in Android applications, along with one-line examples:

## 1. **Options Menu**:

- Created using XML (res/menu/) or dynamically in code using onCreateOptionsMenu() method in activities/fragments.
- **Example**:

java Copy code getMenuInflater().inflate(R.menu.options\_menu, menu);

## 2. Contextual Action Mode:

- Implemented by extending ActionMode.Callback to provide actions for selected items in lists.
- **Example**:

java Copy code listView.setMultiChoiceModeListener(new AbsListView.MultiChoiceModeListener() { ... });

# 3. Popup Menu:

- Created with PopupMenu to display actions anchored to a view.
- **Example**:
  - java Copy code PopupMenu popupMenu = new PopupMenu(context, view);

## 4. Context Menu:

- Register a view with registerForContextMenu() and handle actions with onCreateContextMenu() and onContextItemSelected().
- **Example**:

java Copy code registerForContextMenu(view);

#### 5. Navigation Drawer:

- Implemented using DrawerLayout and NavigationView to provide a sliding panel menu.
- **Example**:

xml Copy code <androidx.drawerlayout.widget.DrawerLayout .../>

#### 6. Bottom Navigation:

- Implemented with BottomNavigationView for navigation options at the bottom of the screen.
- **Example**:

xml

Copy code

<com.google.android.material.bottomnavigation.BottomNavigationView .../>

These menus serve various purposes in Android applications, providing users with access to actions, navigation options, and contextual operations depending on the UI design and interaction patterns of the app.

## 21. Structure of manifest.xml file

The AndroidManifest.xml file is a crucial component of an Android application, serving as the manifest file that provides essential information about the app to the Android system. Here's the structure of an AndroidManifest.xml file along with a brief description of each section:

#### 1. XML Declaration:

- Specifies the XML version and encoding used in the file.
- Example:

xml Copy code <?xml version="1.0" encoding="utf-8"?>

#### 2. **<manifest> Element**:

- Root element that encapsulates the entire manifest file.
- Contains attributes such as package name and version code.
- Example:

xml Copy code <manifest xmlns:android="http://schemas.android.com/apk/res/android" package="com.example.myapp" android:versionCode="1" android:versionName="1.0">

#### 3. <uses-sdk> Element:

- Specifies the minimum and target SDK versions required by the application.
- Example:

```
xml
Copy code
<uses-sdk
android:minSdkVersion="21"
android:targetSdkVersion="32" />
```

#### 4. **<uses-permission> Element**:

- Declares permissions that the application needs to access certain features or resources.
- Example:

 $\mathbf{xml}$ 

Copy code

<uses-permission android:name="android.permission.INTERNET" />

#### 5. <application> Element:

- Contains information about the application components (activities, services, broadcast receivers, content providers).
- Defines the application's icon, label, theme, and other configurations.
- Example:

xml

Copy code <application android:icon="@mipmap/ic\_launcher" android:label="@string/app\_name" android:theme="@style/AppTheme">

## 6. <activity> Element:

- Defines an activity component of the application.
- Specifies the activity's name, label, icon, theme, and intent filters.
- Example:

```
xml
Copy code
<activity
android:name=".MainActivity"
android:label="@string/app_name">
<intent-filter>
<action android:name="android.intent.action.MAIN" />
<action android:name="android.intent.category.LAUNCHER" />
</intent-filter>
</activity>
```

#### 7. **<service> Element**:

- Declares a background service component of the application.
- Specifies the service's name, permissions, and intent filters.
- $\circ$  Example:

```
xml
Copy code
<service
android:name=".MyService"
android:permission="android.permission.BIND_JOB_SERVICE">
```

#### 8. <receiver> Element:

- Declares a broadcast receiver component of the application.
- Specifies the receiver's name and intent filters.
- Example:

#### xml

```
Copy code
<receiver
android:name=".MyReceiver"
android:enabled="true"
android:exported="true">
<intent-filter>
<action android:name="android.intent.action.BOOT_COMPLETED" />
</intent-filter>
</receiver>
```

## 9. **<provider> Element**:

- Declares a content provider component of the application.
- Specifies the provider's authority, permissions, and data access controls.
- Example:

xml

Copy code

<provider

android:name=".MyContentProvider"

android:authorities="com.example.myapp.provider" android:exported="false">

#### 10. Other Elements:

- <uses-feature>: Declares hardware and software features required by the application.
- <activity-alias>: Creates an alias for an activity component.
- <meta-data>: Attaches metadata to components or the application itself.

## 11. Closing Tags:

• Closes all opened tags in the reverse order of their opening.

## 12. End of File:

• Marks the end of the AndroidManifest.xml file.

The AndroidManifest.xml file serves as a blueprint for the Android system to understand and manage the application's components, permissions, and capabilities, ensuring proper functionality and integration with the device environment.

## 22. Different user interface components used in Android

In Android development, a variety of user interface (UI) components are available to build intuitive and interactive applications. Here are some of the key UI components commonly used in Android:

## 1. TextView:

- Displays text to the user.
- Can be customized with different fonts, colors, and styles.
- Example: <TextView android:id="@+id/textView" android:text="Hello, World!" />

## 2. EditText:

- Allows the user to input text.
- Supports features like auto-completion and input validation.
- Example: <EditText android:id="@+id/editText" android:hint="Enter your name" />

## 3. Button:

- Triggers an action or event when clicked.
- Can have text, icons, or both.
- Example: <Button android:id="@+id/button" android:text="Click Me" />

## 4. ImageView:

- Displays an image resource.
- Supports various scale types for image display.
- Example: <ImageView android:id="@+id/imageView" android:src="@drawable/image"/>

## 5. **RecyclerView**:

- Displays a scrollable list or grid of items.
- More efficient than ListView for large datasets.
- Example: <androidx.recyclerview.widget.RecyclerView android:id="@+id/recyclerView" />

## 6. ListView:

- Displays a scrollable list of items.
- Supports single or multiple selection modes.
- o Example: <ListView android:id="@+id/listView" />

## 7. **Spinner**:

- Displays a dropdown list of selectable items.
- Used for selecting one item from a list.
- Example: <Spinner android:id="@+id/spinner" />
- 8. SeekBar:
  - Provides a slider control for selecting a numeric value within a range.
  - Example: <SeekBar android:id="@+id/seekBar" android:max="100" />

## 9. CheckBox:

- Represents a binary state (checked or unchecked).
- Example: <CheckBox android:id="@+id/checkBox" android:text="Check Me" />

## 10. RadioButton:

- Represents a single option from a group of options.
- Typically used in RadioGroup for exclusive selection.
- Example: <RadioButton android:id="@+id/radioButton" android:text="Option 1" />

## 11. Switch:

- Represents a two-state toggle switch (on/off).
- Example: <Switch android:id="@+id/switch" />

## 12. ProgressBar:

- Indicates the progress of an operation.
- Can be determinate or indeterminate.
- Example: <ProgressBar android:id="@+id/progressBar"
- style="?android:attr/progressBarStyleHorizontal" />

## 13. DatePicker:

- Allows the user to select a date.
- Example: <DatePicker android:id="@+id/datePicker" />

## 14. TimePicker:

- Allows the user to select a time.
- Example: <TimePicker android:id="@+id/timePicker" />

## 15. WebView:

- Displays web pages or web content within an application.
- Supports HTML, CSS, and JavaScript.
- Example: <WebView android:id="@+id/webView" />

## 16. TabLayout:

- Displays tabs for navigating between different views or fragments.
- Example: <com.google.android.material.tabs.TabLayout android:id="@+id/tabLayout" />

## 17. DrawerLayout:

- Implements a sliding drawer panel that can be pulled from the edge of the screen.
- Example: <androidx.drawerlayout.widget.DrawerLayout android:id="@+id/drawerLayout" />

## 18. Navigation Component:

- Manages navigation and UI components between destinations in an app.
- Uses destinations, actions, and arguments to navigate.
- Example: Navigation graph in XML defining various fragments and actions.

These components allow developers to create rich, responsive, and user-friendly interfaces in Android applications, catering to various interaction patterns and design requirements.

## 23. Different versions of Android operating system with API level

Here are some of the major versions of the Android operating system along with their corresponding API levels:

- 1. Android 1.0 (API level 1):
  - Released in September 2008.
- 2. Android 1.1 (API level 2):
  - Released in February 2009.

- 3. Android 1.5 Cupcake (API level 3):
  - Released in April 2009.
- 4. Android 1.6 Donut (API level 4):
   o Released in September 2009.
- 5. Android 2.0/2.1 Eclair (API level 5/7):
  - Released in October 2009 (2.0) and January 2010 (2.1).
- 6. Android 2.2 Froyo (API level 8):
  - Released in May 2010.
- 7. Android 2.3 Gingerbread (API level 9/10):
  - $\circ$  Released in December 2010 (2.3) and February 2011 (2.3.3).
- 8. Android 3.0/3.1/3.2 Honeycomb (API level 11/12/13):
  - Released in February 2011 (3.0).
- 9. Android 4.0 Ice Cream Sandwich (API level 14/15):
  o Released in October 2011.
- 10. Android 4.1/4.2/4.3 Jelly Bean (API level 16/17/18):
  - Released in July 2012 (4.1), November 2012 (4.2), and July 2013 (4.3).
- 11. Android 4.4 KitKat (API level 19):
  - Released in October 2013.
- 12. Android 5.0/5.1 Lollipop (API level 21/22):
  - Released in November 2014 (5.0) and March 2015 (5.1).
- 13. Android 6.0 Marshmallow (API level 23):
  - Released in October 2015.
- 14. Android 7.0/7.1 Nougat (API level 24/25):
  - $\circ$  Released in August 2016 (7.0) and December 2016 (7.1).
- 15. Android 8.0/8.1 Oreo (API level 26/27):
  - Released in August 2017 (8.0) and December 2017 (8.1).
- 16. Android 9 Pie (API level 28):
  - Released in August 2018.
- 17. Android 10 (API level 29):
  - Released in September 2019.
- 18. Android 11 (API level 30):
- Released in September 2020.
- 19. Android 12 (API level 31):
  - Released in October 2021.

Each Android version introduces new features, improvements, and optimizations, catering to both end-users and developers, enhancing the functionality and performance of the operating system and applications.

## 24.Action bar. How can it be manipulated in Android Studio

Sure, here's a simplified explanation of manipulating the Action Bar (or Toolbar) in Android:

The Action Bar (or Toolbar) is a key part of an Android app's user interface that holds navigation options, app branding, and actions. Here's how you interact with it:

## 1. Adding the Action Bar/Toolbar:

• You include the Toolbar component in your activity's layout XML (res/layout/activity\_main.xml).

• Customize it by setting attributes like title (android:title), background color (android:background), and theme (app:popupTheme).

## 2. Setting the Toolbar as the Action Bar:

- In your activity's Java or Kotlin code, find the Toolbar using its ID (findViewById(R.id.toolbar)).
- Then, call setSupportActionBar(toolbar) to make it act as the Action Bar for your activity.

## 3. Customizing the Action Bar/Toolbar:

 Modify the Action Bar appearance programmatically using simple methods like setTitle("My App"), setSubtitle("Welcome"), or setLogo(R.drawable.app\_logo).

## 4. Handling Action Bar/Toolbar Actions:

- Define menu items in XML (res/menu/menu\_main.xml) specifying actions like search or settings.
- Inflate this menu in your activity using onCreateOptionsMenu(Menu menu) and handle item clicks in onOptionsItemSelected(MenuItem item).

## 5. Additional Customizations:

• Adjust the Action Bar's color scheme, text styles, and icon placements by tweaking styles and themes (res/values/styles.xml).

By following these steps, you can easily manipulate the Action Bar (or Toolbar) in Android Studio to create a cohesive and user-friendly interface for your app.